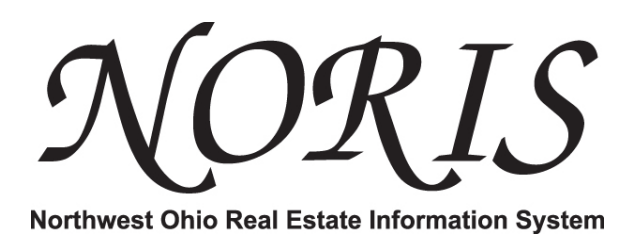

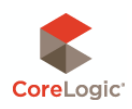

# iPhone User Guide

# (1.90 Standard Version)

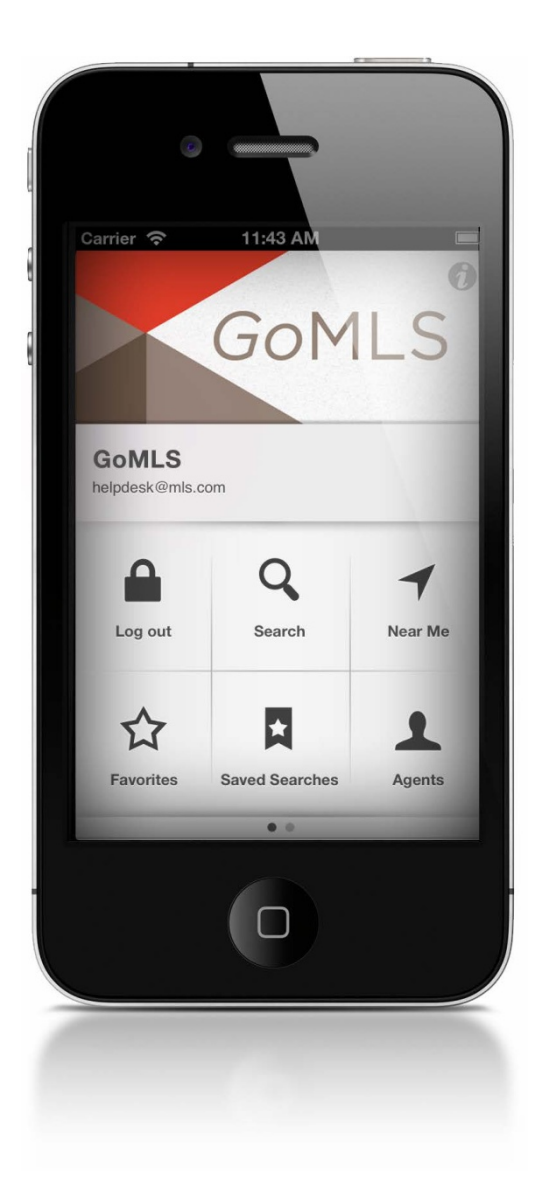

#### GoMLS app Login

On startup, the app presents a login. To begin, type in your Username and Password and select the MLS from the list.

| 💵 Verizon 🗢 12:10 AM 100% 🖼                                        | 💵 Verizon 🛜 12:10 AM 100% 🖬 |          |
|--------------------------------------------------------------------|-----------------------------|----------|
| Agents See More                                                    | Login Listing Services      |          |
| Log in to view agent specific data<br>and advanced search filters. | Q A                         |          |
| Agent Llear Name                                                   | C B                         |          |
| Agent Oser Name                                                    | CBR E                       |          |
| Agent Password                                                     | CMLS Help Desk              |          |
|                                                                    | F                           |          |
| Listing Service >                                                  | Ft. Lauderdale              |          |
|                                                                    | M                           |          |
| Log In                                                             | Miami <sup>R</sup> s        |          |
|                                                                    | <b>N</b> U                  |          |
|                                                                    | NORIS GoMLS Tap to          | access N |
|                                                                    | T                           |          |

#### Main Menu

The main view of the iPhone app, features a swipeable menu showing various functions on the two pages.

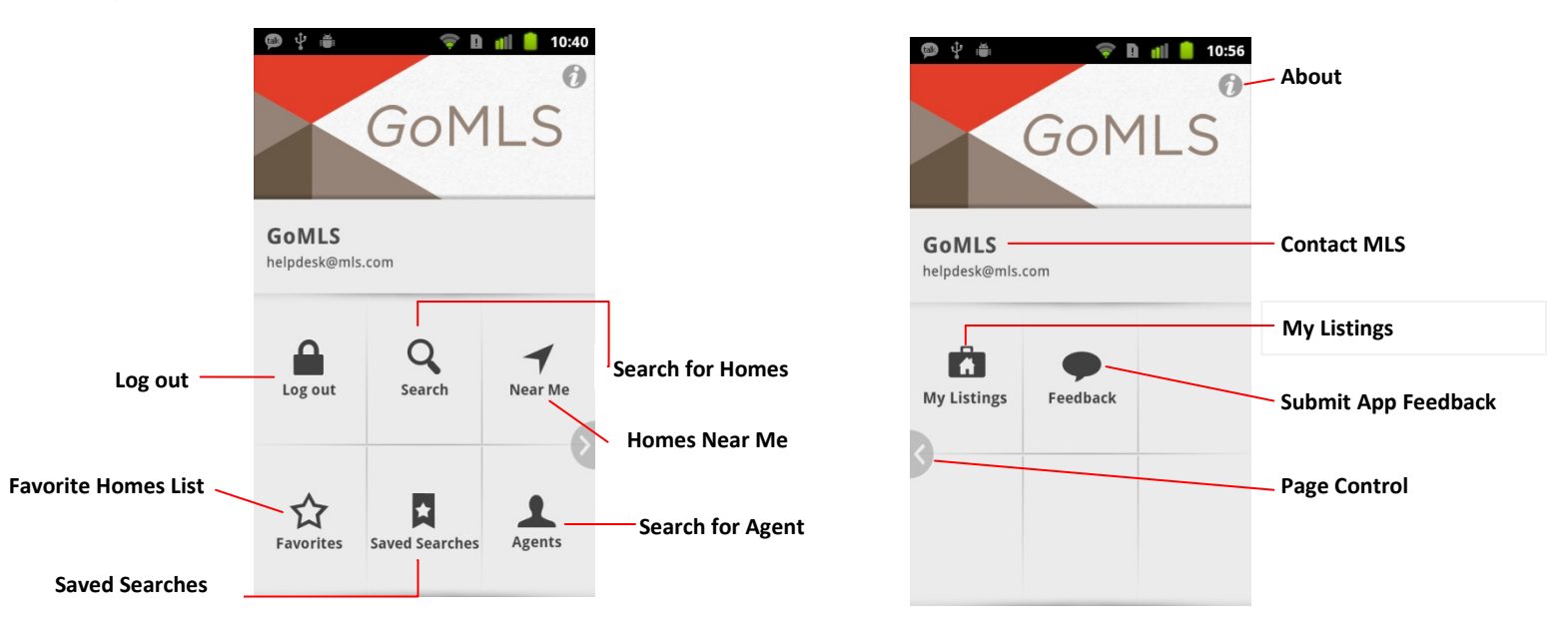

Swipe to access second page

### Search Function (Search on Address, City, State, Zip or MLS #)

To start searching, tap on "Search" from the main menu. Within the search input field, an address, city, state, zip code, or MLS # may be typed. Refine the search, by selecting the "Filter Options" Once search filters are set and saved, tap the blue "Search" button. A query will run and retrieve listings that match the criteria.

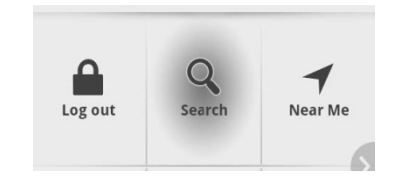

| Menu 0 Results                               | Menu O Results              | e right.    | Menu 0 Results                          | e right.    | Cancel P  | rice Save |
|----------------------------------------------|-----------------------------|-------------|-----------------------------------------|-------------|-----------|-----------|
| <b>Q</b> Address, City, State or Zip or MLS# | <b>Q</b> 27320              |             | <b>Q</b> Address, City, State or Zip of | r MLS#      | \$170,000 |           |
| Filter Options Sort Results Save Search      | Filter Options Sort Results | Save Search | Filter Options Sort Results             | Save Search | \$200,000 | \$250,000 |
|                                              | Search Filters:             |             | Search Filters:                         |             | \$225,000 | \$275,000 |
| W Lee St                                     | Price: \$250,000-\$350,000  | >           | Any Price                               | >           | \$250,000 | \$300,000 |
| S Ay                                         | Any Property Type           | >           | Any Property Type                       | >           | \$275,000 | \$350,000 |
| QWERTYUIOP                                   | Any Status                  | >           | Any Status                              | >           | \$300,000 | \$400,000 |
| ASDFGHJKL                                    | Any Beds                    | >           | Any Beds                                | >           | \$350,000 | \$450,000 |
| Z X C V B N M <                              | Any Bathrooms               | >           | Any Bathrooms                           | >           | \$400,000 | \$500,000 |
| .?123 space Search                           | Clear                       | Search      | Clear                                   | Search      |           |           |

Search

Filter Options

Price

Filter Options Set

#### Search Function (Results)

Search results default to the map view. Price Markers are visible on the map to select and view listing details.

Blue markers – Active Listings Blue markers with arrow – Price Reduced Red markers – Inactive Listings (Sold, Pending, Etc.)

To switch to a list view, select the "List" button from the bottom bar. Sort buttons are also provided at the bottom of this view.

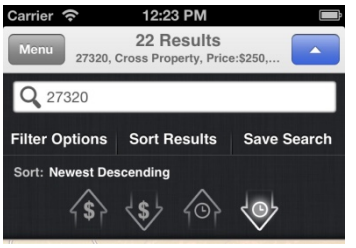

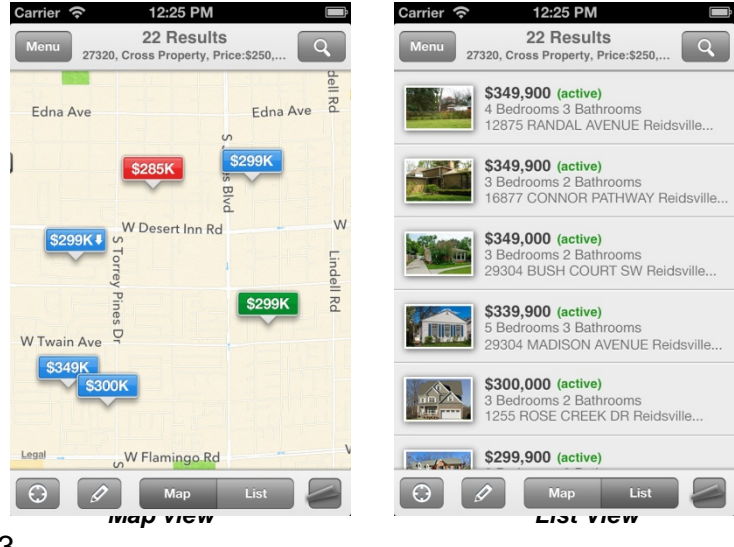

#### Search function (Draw Search)

A search may also be performed by drawing an area on the map. Select the Lasso tool on the bottom toolbar and draw a shape on the map.

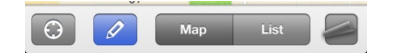

A query will run to retrieve listings that match the area drawn on the map. Once retrieved, all listings will appear within the area drawn. List view is also available at the bottom. All Search filters (i.e. price, bedrooms, baths, etc.) are held and can be readjusted.

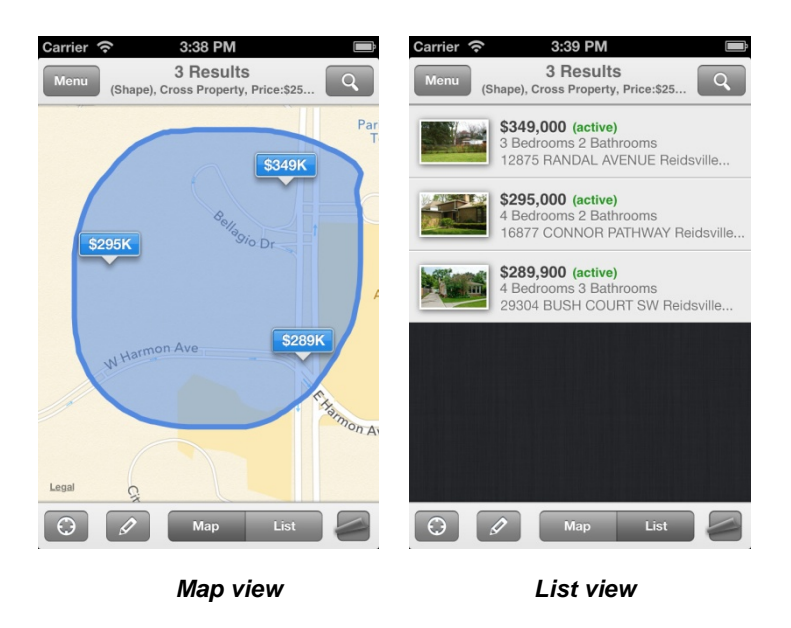

#### Search Function (Homes Near Me)

Ensure Location Services is turned on for the app in Settings.

Go to the main menu and select "Near Me."

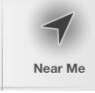

Within filters you can also set a radius around your location (i.e. 5 miles).

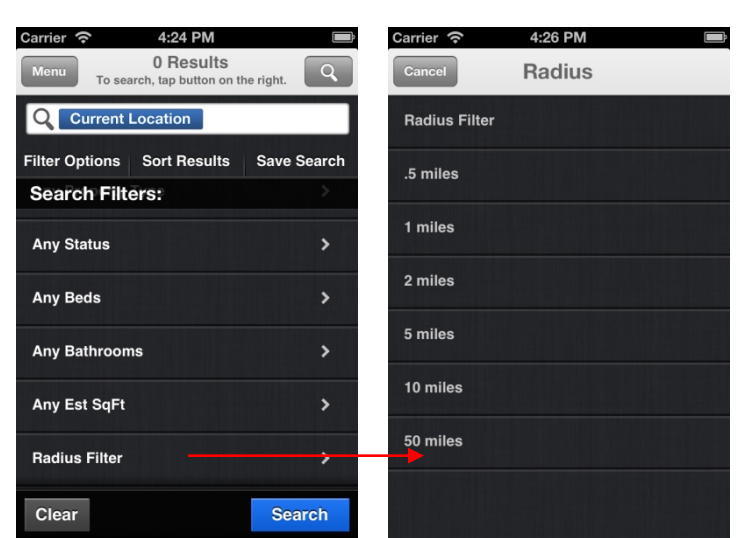

Search for homes near you

Current location & radius set

Save search results by selecting "Save Search" button beneath the search input field.

| Carrier ᅙ                                | 4:42 PM      |             |  |  |
|------------------------------------------|--------------|-------------|--|--|
| Menu 27320, Cross Property, Price:\$250, |              |             |  |  |
| <b>Q</b> 27320                           |              | $\otimes$   |  |  |
| Filter Options                           | Sort Results | Save Search |  |  |
|                                          | 220          | NY 1        |  |  |

Enter a name for the saved search.

Saved searches can be accessed via the main menu or the page curl icon (located on the footer button bar of maps/list view. Manage the Saved Search list by selecting "Edit: and "Delete"

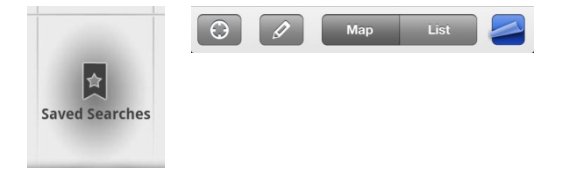

#### 12:27 PM Carrier 🛜 **Saved Searches** Save Search John Smith Enter a name for the saved search. 27320, Cross Property, Price:\$250,000-\$350,000 (Search will be saved to Favorites.) John Smith Cancel οк QWERTYUIOP ASDFGHJKL ZXCVBNM $\diamond$ .?123 space return

Save Search dialog

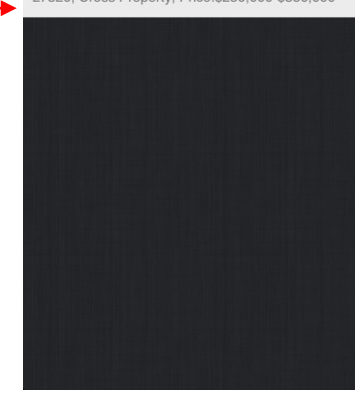

Save Search list is accessed Via the main menu & page curl icon

Ă

Results

#### Viewing Listing details

Select a property from the List or Map view to see the Listing Details.

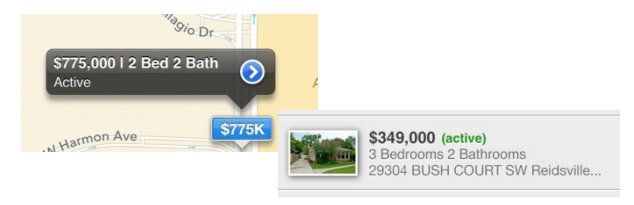

Look at one listing or swipe horizontally to view multiples from your search results.

Tap on the star to add to your favorites. Favorites are accessed via the main menu Or page curl icon.

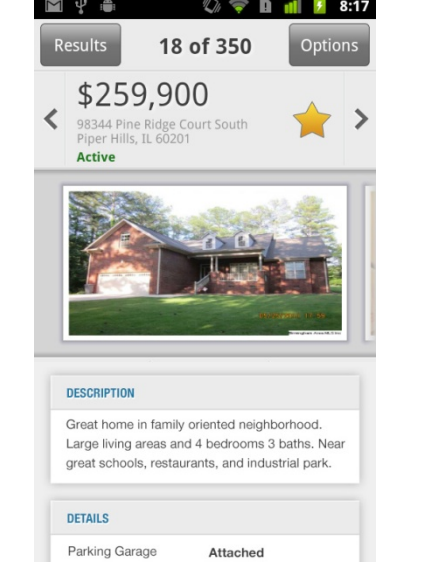

**Details View** 

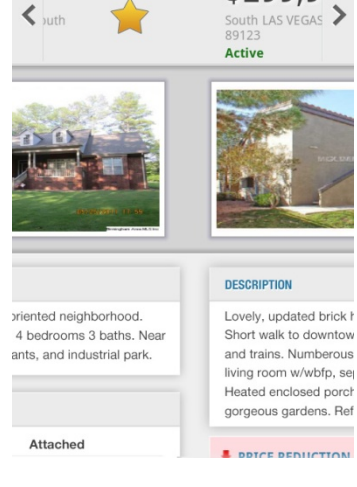

18 of 350

8:06

Options

\$299,9

D

Swipe to view multiple listings

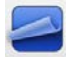

Scroll vertically to view all listing information and details.

Select the "Options button" on the top bar to view a number of actions available:

- Get Directions
- Show Listing on Map
- Contact Agent

actions shut.

- Share (Text, Email, Facebook, and Twitter)

Select the "Hide button" to toggle the

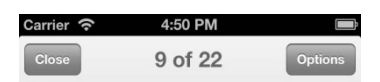

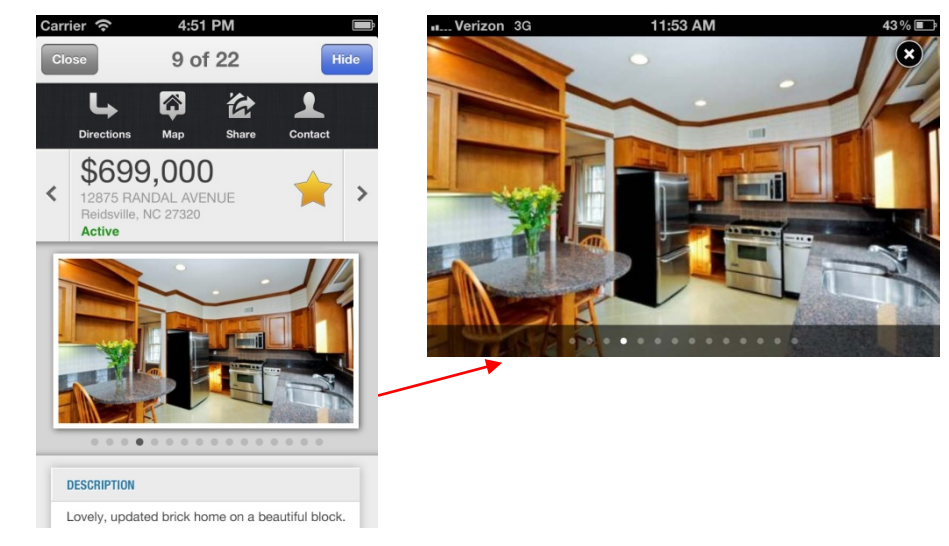

#### **Details View (Favorites)**

Tap on the star within Listing Details to add the property to a favorites list.

Favorites are accessed via the main menu or the page curl icon.

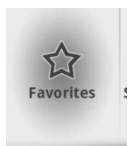

Manage the Favorites list by selecting "Edit" and "Delete".

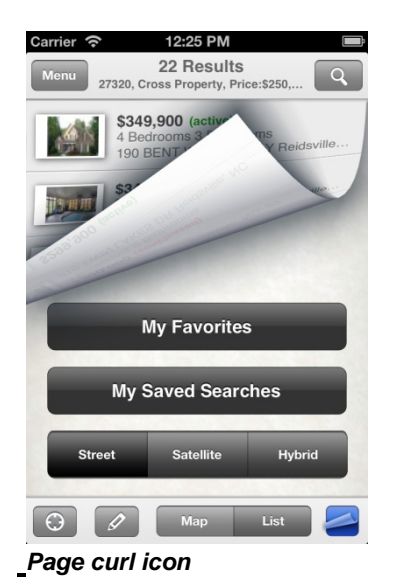

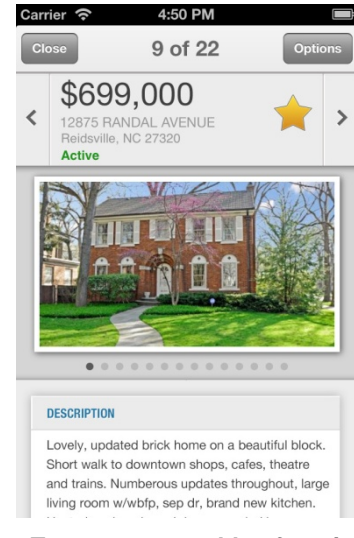

Tap on star to add to favorites

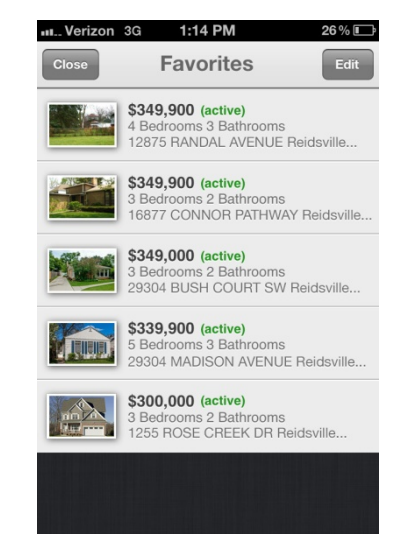

Favorites list

#### **Details View (Get Directions with Maps)**

Tap on "Directions" within Options to open the Native Maps App. Enter a location starting point and the location of the listing will be prefilled for the end location. A map view with the route is defined or you may select "List" for a set of directions.

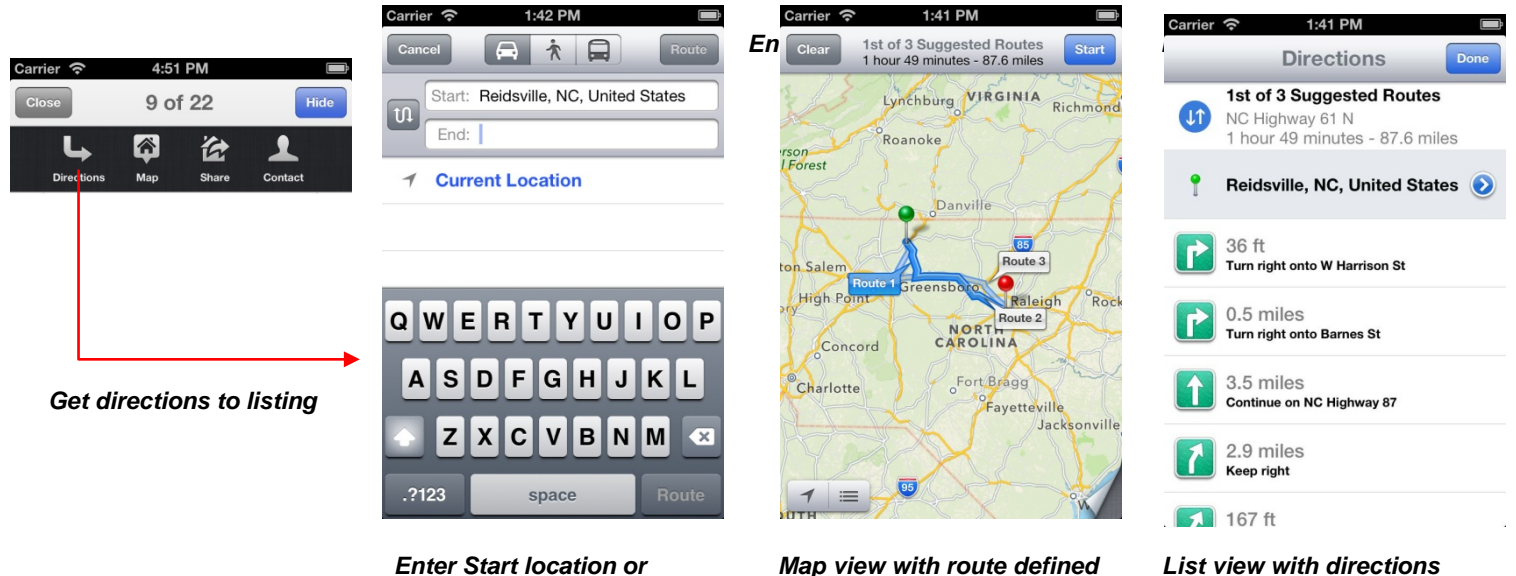

"MyLocation"

map view with route defined

## to listing

### Details View Options (View Listings on the Map

Tap on "Map" to view the selected listing on the map.

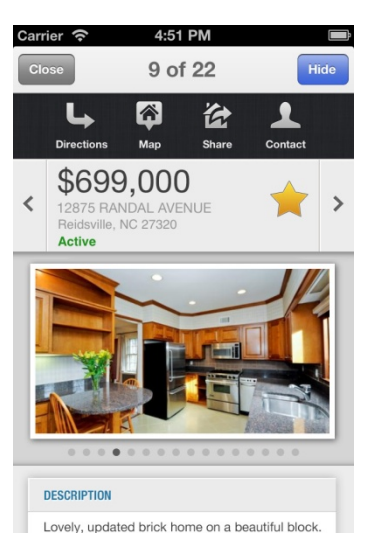

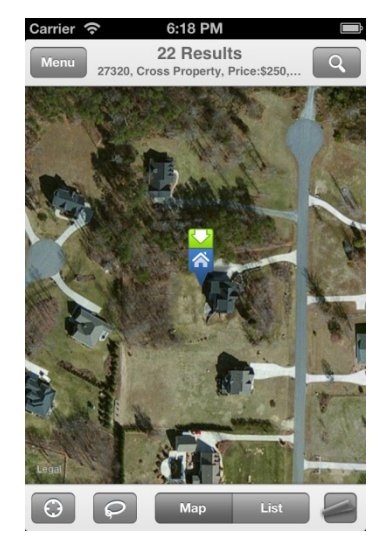

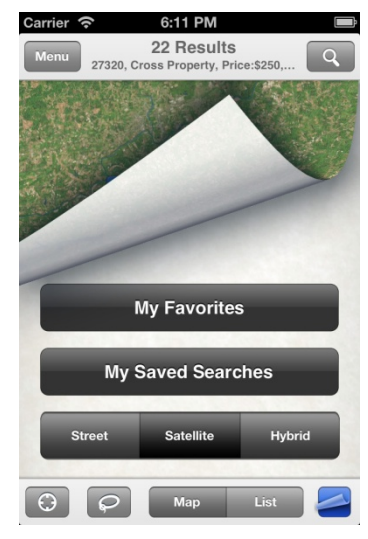

Change map views by tappin on the page curl icon.

Street, Satellite and Hybrid maps are available.

#### **Details View Options (Share)**

Tap on "Share" and send a link of the listing by Test Message, Email, Twitter or Facebook. Note: Users need to be logged in to share to Facebook

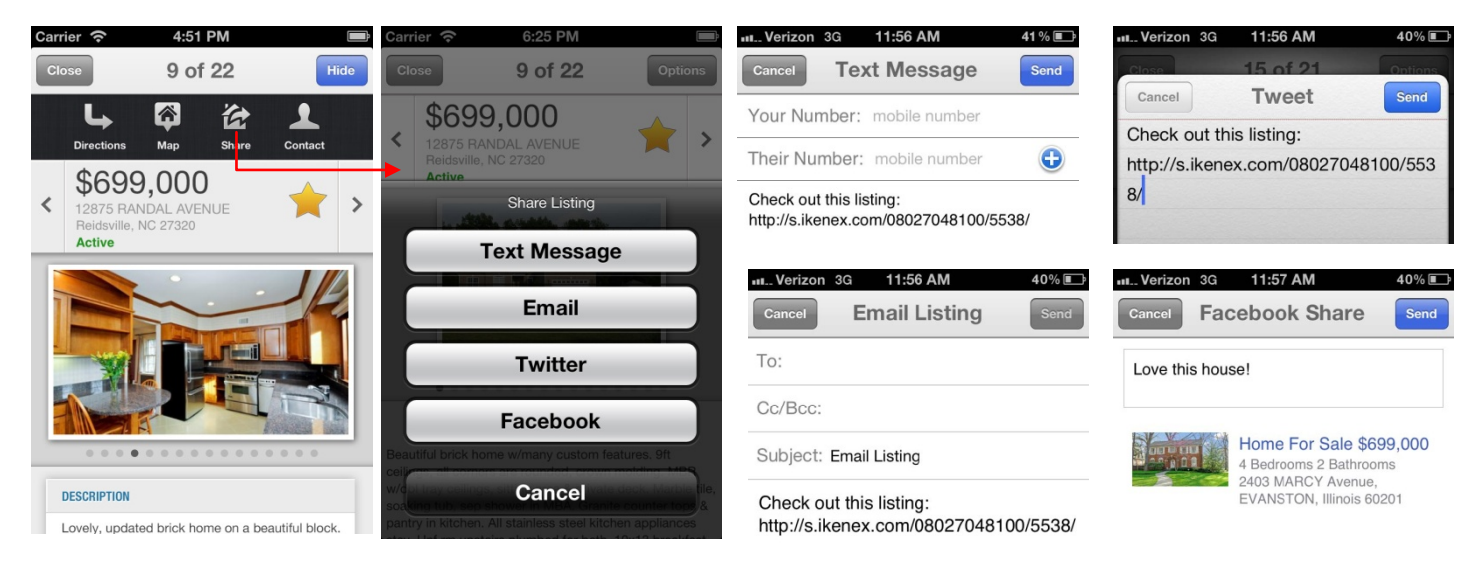

## **Details View Options (Contact Agent)**

Tap on "Contact" and view the listing agent.

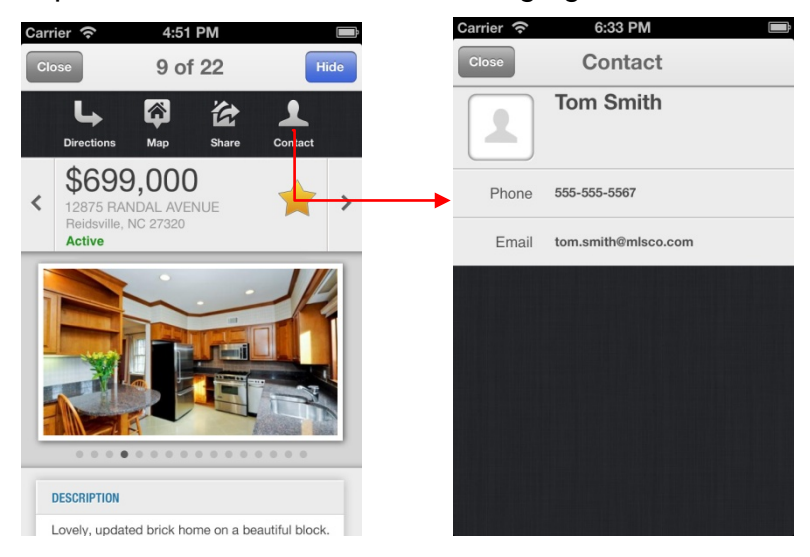

| Carrier 穼 | 6:33 PM 🗎           |
|-----------|---------------------|
| Close     | Contact             |
|           | Tom Smith           |
| Phone     | 555-555-5567        |
| Email     | tom.smith@mlsco.com |
|           |                     |
|           |                     |
|           |                     |
|           |                     |
|           |                     |

Access the Agent Directory via the main menu.

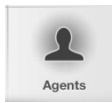

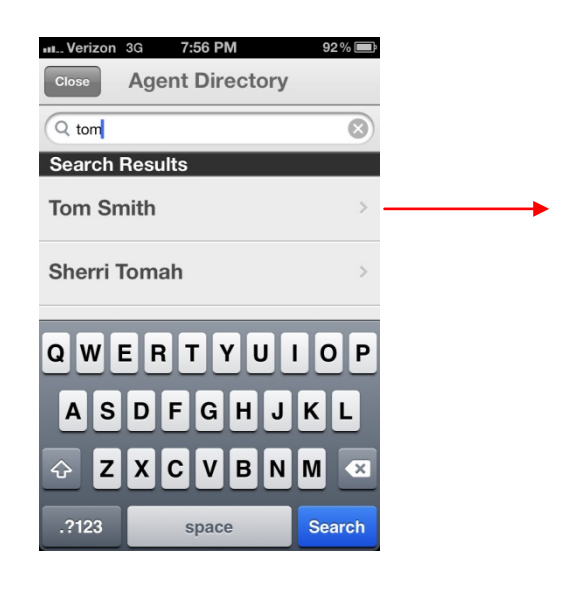

#### Contact MLS, Feedback, About & Terms

From the Main Menu users can easily Contact the MLS by email, submit feedback and get to About Information and Terms and Agreements.

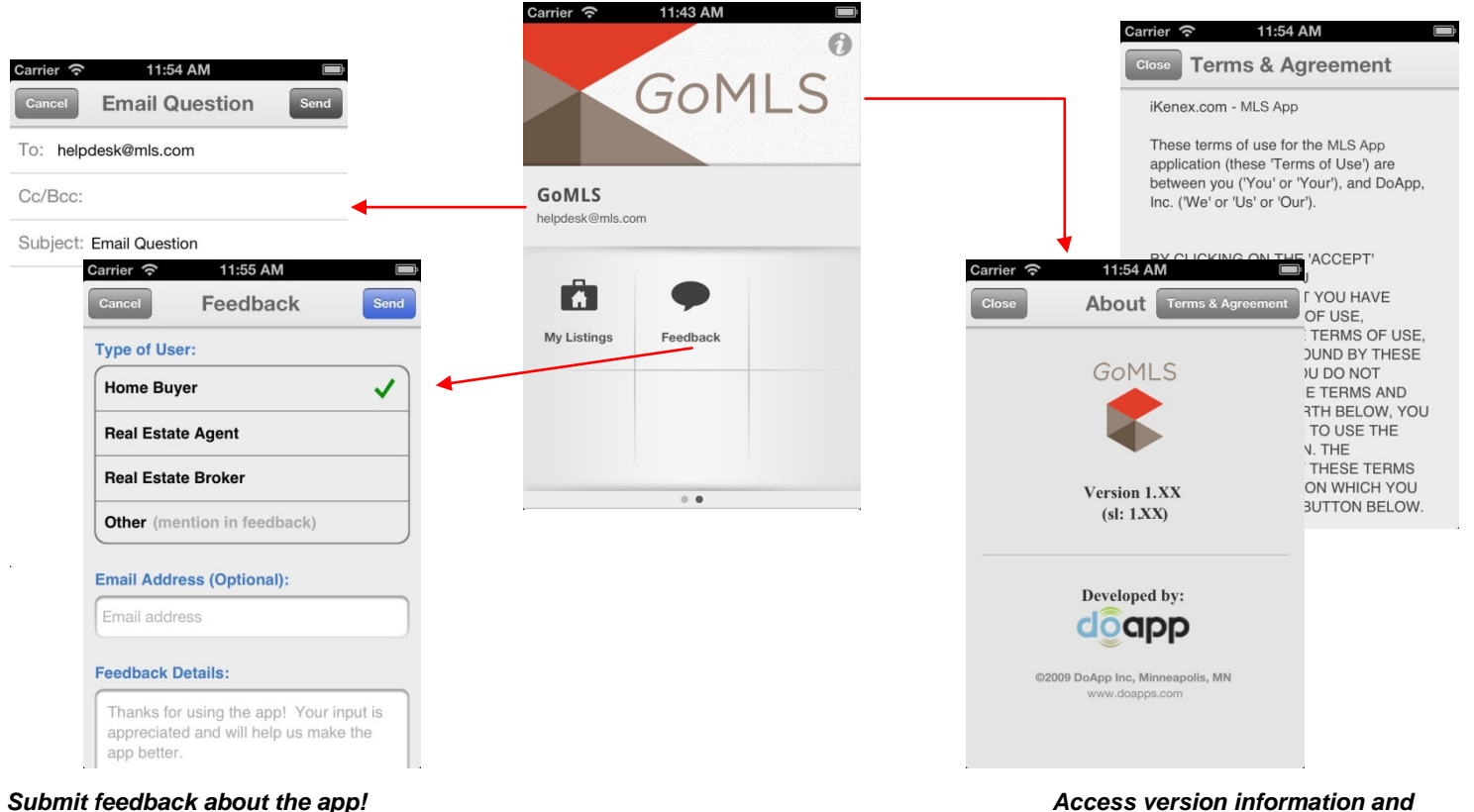

Access version information an terms.